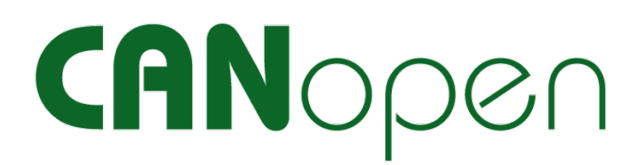

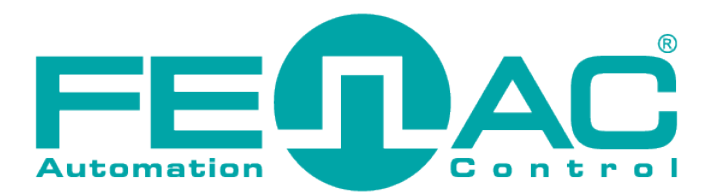

# **CANopen Analyzer**

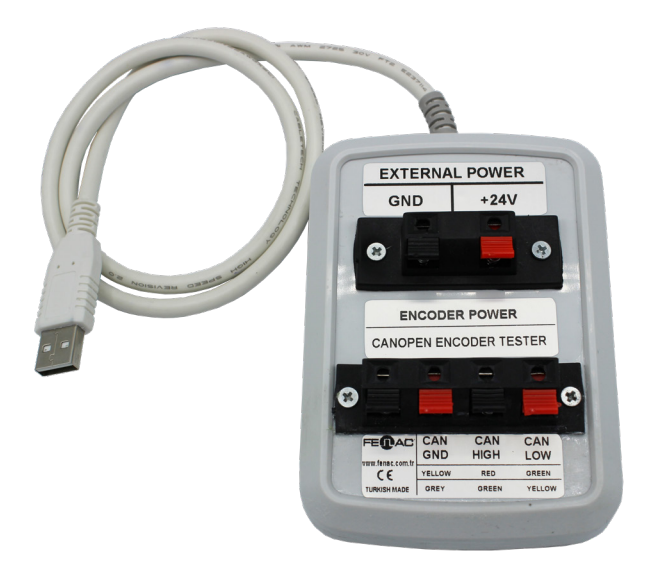

Bu ön bilgiler, cihaz özelliklerinin veya performansının garantisi değildir. Teknik değişikliklerin tüm hakları saklıdır.

FNCCANANALYZER 00 / 14.07.2023 Copyright 2022 Fenac®

www.fenac.com.tr

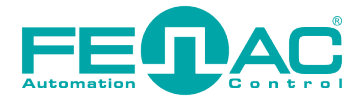

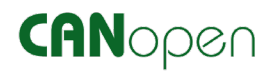

| 1. Özellikler & Sistem Gereklilikleri | 3  |
|---------------------------------------|----|
| 2. Bağlantı Şeması                    | 4  |
| 3. Programin Yüklenmesi               | 5  |
| 4. Test                               | 10 |

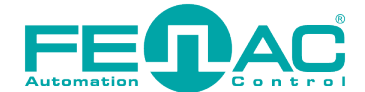

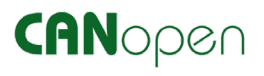

## 1. Özellikler & Sistem Gereklilikleri

## FNC CANOPEN ANALYZER

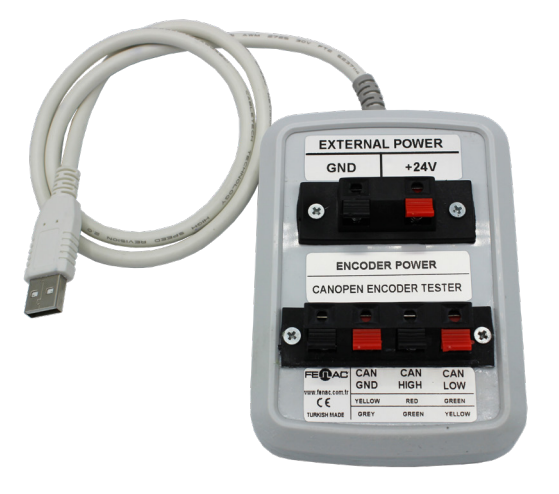

#### Çevresel

| Çalışma sıcaklığı  | -40° - +85°C  |
|--------------------|---------------|
| Depolama sıcaklığı | -40° - +100°C |
| Bağıl nem          | 15 - 90%      |
| Giriş koruması     | IP20          |

### Elektriksel Özellikler

| Voltaj beslemesi          | Enkoder özelliği<br>V <sub>min</sub> (seçili enkoder için) to V <sub>max</sub> (seçili enkoder için) |
|---------------------------|----------------------------------------------------------------------------------------------------|
| Zaman damgası çözünürlüğü | ortalama 42 µsec                                                                                     |

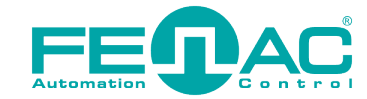

## CANopen

## 2. Bağlantı Şeması

Görüntüdeki gibi encoder, encoder tester ve uygulamanın kurulu olduğu bilgisayar arasında bir bağlantı kurulması gerekmektedir.

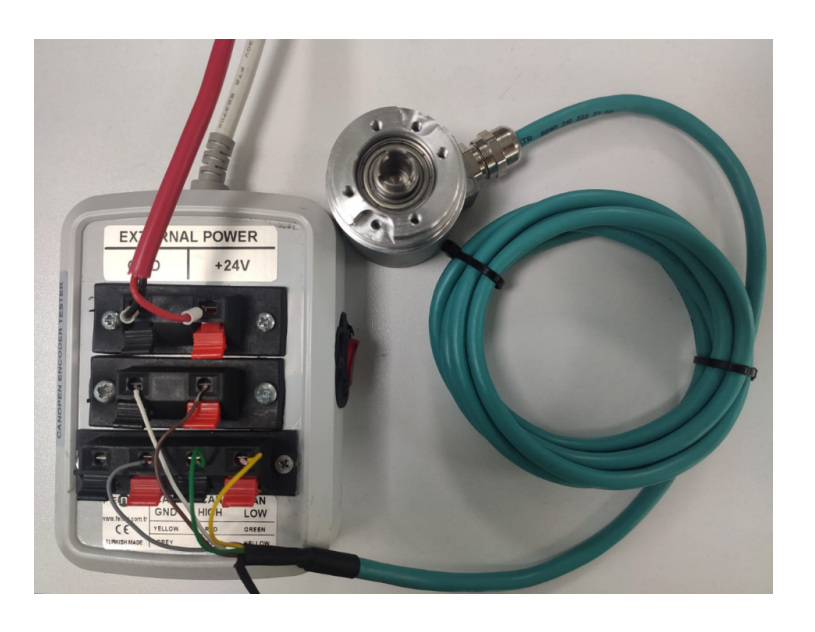

**1.** Harici 24V luk bir güç kaynağını FENAC CANOPEN ENCODER TESTER cihazına bağlayın.

2. CANOPEN ENCODER TESTER cihazının usb kablosunu uygulamanın yüklendiği bilgisayara bağlayın.

**3.** Enkoderin CAN kablolarını aşağıdaki Tablo 1 de verildiği şekilde CANOPEN EN-CODER TESTER cihazına bağlayınız.

**4.** Enkoderin güç besleme kablolarını Tablo 2 de verildiği şekilde bağlayınız.

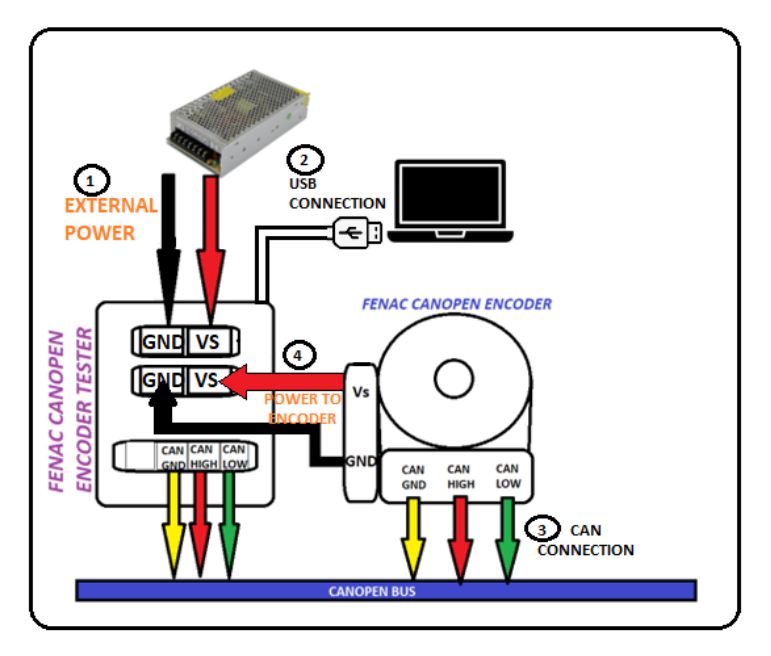

#### Tablo 1

| Bağlantı Şeması<br>(CAN Kabloları) | Renk  |
|------------------------------------|-------|
| CAN GND                            | Gri   |
| CAN HIGH                           | Yeşil |
| CAN LOW                            | Sarı  |

#### Tablo 2

| Bağlantı Şeması<br>(Enkoder Besleme) | Renk         |
|--------------------------------------|--------------|
| Vs                                   | Kahverengi 🛑 |
| GND                                  | Beyaz        |

## www.fenac.com.tr

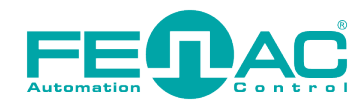

## 3. Programın Yüklenmesi

CANOPEN Encoder Scanner Tester, Fenac marka CANOPEN çıkışlı encoderlerin testlerini yapmak üzere kullanılabilir.

- 1. Cihaz USB kablosu windows işletim sistemli bir bilgisayara bağlanır.
- 2. Fenac web sitesinden indirdiğiniz dosya içerisinden win-x86 klasörü açınız.

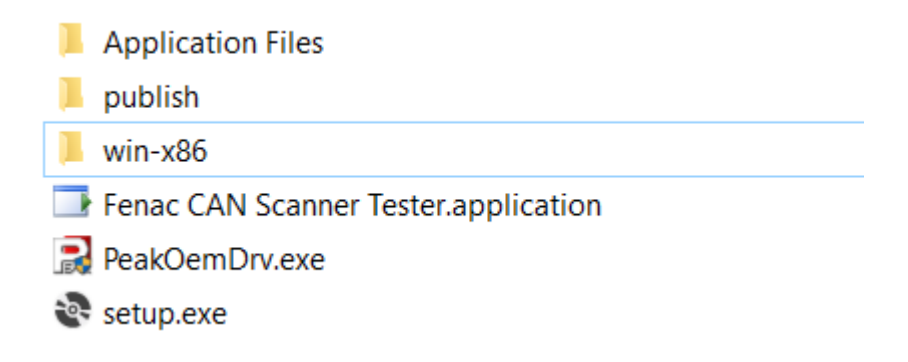

**3.** Win-x86 klasörü altındaki "fenac\_can\_scanner\_installer.exe" program çalışırılır. Ve tüm yüklemeler yapılır.

fenac\_can\_scanner\_installer.exe

fenac\_can\_scanner\_installer.pdb

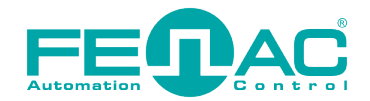

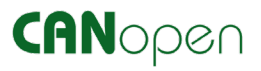

**4.** Tüm yüklemeler yapıldıktan sonra **"FENAC CAN SCANNER"** uygulaması otomatik olarak görüntüdeki gibi başlayacaktır.

| FENAC CAN SCANNER                                                                      | ×                                                                                                    |
|----------------------------------------------------------------------------------------|----------------------------------------------------------------------------------------------------|
| SCANNER Received Messages Received Messages Objects                                    |                                                                                                    |
| Initialize Select Baud Rate: 95.238 kbit/s 100 kbit/s 125 kbit/s 250 kbit/s 500 kbit/s | Transmit Message           CAN Id HEX 600         DEC 1536           Number of data bytes:         8 ÷           40         04         60         00         00         00           Send |
| 6004 CLICK START BUTTON TO                                                             | D RUN.                                                                                                    |
| position                                                                               |                                                                                                    |
| Node ID Found :<br>POSITION<br>PRESET 0<br>OPERATING<br>SINGLE TURN<br>TOTAL TURN      | NODE ID         1         BAUD RATE         0 = 1000 Kbps         1 = 800 Kbps         2 = 500 Kbps         3 = 250 Kbps         4 = 125 Kbps         5 = 100 Kbps         6 = 50 Kbps    |

**5.** Uygulamayı tekrardan açmak istediğinizde başlangıç menüsünden FENAC CAN SCANNER aratılarak bulunabilir veya indirdiğiniz klasördeki "setup.exe" çalışırılabilir.

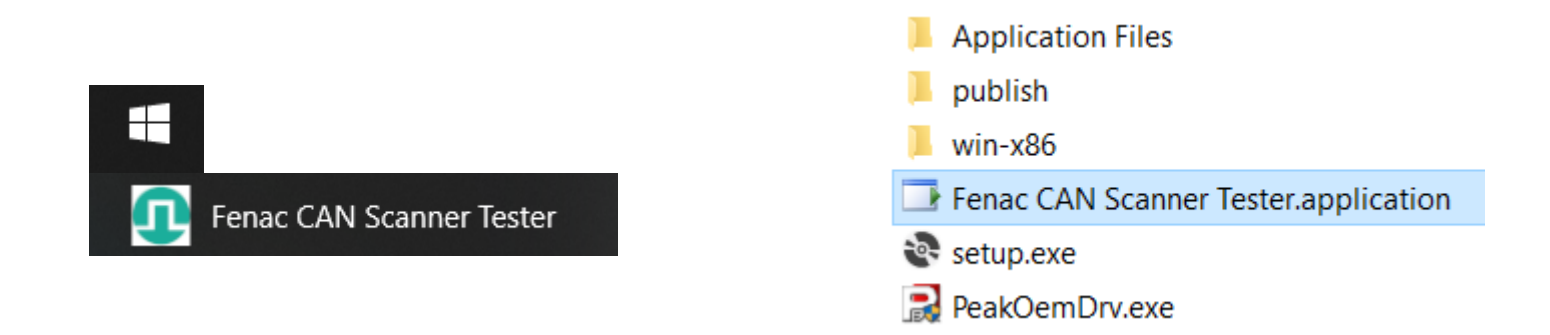

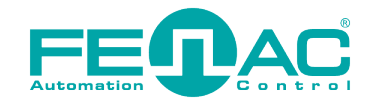

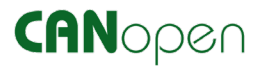

6. Program açıldığında, Fenac marka canopen çıkışlı encoderlerin çoğunluğunda 125 kbit/s baudrate fabrika ayarlarında kurulu olduğundan, uygulama 125kbit/s ile otomatik olarak çalışır. Eğer "Fenac CanOpen Scanner Tester" donanımı bağlanmışsa ve herhangi bir bağlantı sorunu yoksa uygulama arayüzü aşağıdaki görüntüdeki gibi olacaktır.

| FENAC CAN SCANNER                                                                                                    |                                                                                                    | ×                                                                                                    |
|----------------------------------------------------------------------------------------------------|----------------------------------------------------------------------------------------------------|----------------------------------------------------------------------------------------------------|
| SCANNER Received Messages                                                                                                    | Received Messages Objects                                                                                                    |                                                                                                    |
| Initialize Sele<br>PCAN_USB 1 (51h) 95.2<br>100<br>125<br>250<br>500<br>VALUES<br>6004 Cl<br>position value<br>position value | et Baud Rate:<br>238 kbit/s<br>kbit/s<br>kbi | Transmit Message<br>CAN Id HEX 600 DEC 1536<br>Number of data bytes: 8 1<br>40 04 60 00 00 00 00 00<br>Send |
| Node ID Found :<br>POSITION<br>PRESET 0 OPERATING SINGLE TURN TOTAL TURN                                                      | NO<br>1<br>BAU<br>0 =<br>1 =<br>2 =<br>3 =<br>4 =<br>5 =<br>6 =                                                                                                    | DE ID<br>JD RATE<br>1000 Kbps<br>500 Kbps<br>250 Kbps<br>100 Kbps<br>50 Kbps<br>100 Kbps                    |

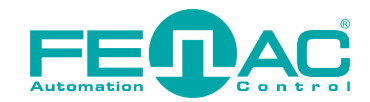

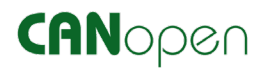

7. CanOpen encoder cihazı bağlantısı doğru yapılmadığında ya da encoder güç beslemesi doğru yapılmadığında "Connection problem. Check connections and settings" uyarısı verilir ve bağlantıda bir sorun olduğunu ifade eden simge Can Low, Can GND kablolarının doğru biçimde bağlanması sonrasında ise çeşitli baud rate'ler denenerek doğru haberleşme hızı seçili olması sağlanmalıdır. ( Baud Rate ayarı Initilize->Select Baud Rate kısmından yapılır. ) Bu işlemlerin ardından hala haberleşme gerçekleşmiyorsa cihazın enerjisini kesip tekrar verin.

| FENAC CAN SCANNER                                                                                                    | ×                                                                                                    |
|----------------------------------------------------------------------------------------------------|----------------------------------------------------------------------------------------------------|
| PENAC CAN SCANNER         SCANNER       Received Messages       Objects         Initialize       Select Baud Rate:       95.238 kbit/s       Standard Standard Stan | Transmit Message<br>CAN Id HEX 600 DEC 1536<br>Number of data bytes: 8 1<br>40 04 60 00 00 00 00 00<br>Send<br>CHECK CONNECTIONS AND SETTINGS.<br>ct restart the encoder)                                   |
| Node ID Found :<br>POSITION PRESET 0 OPERATING SINGLE TURN TOTAL TURN                                                                                                    | NODE ID         1         BAUD RATE         0 = 1000 Kbps         1 = 800 Kbps         2 = 500 Kbps         3 = 250 Kbps         4 = 125 Kbps         5 = 100 Kbps         5 = 100 Kbps         6 = 50 Kbps |

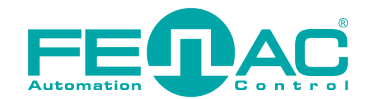

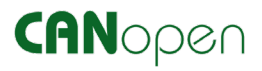

8. Tüm bağlantılar doğru biçimde yapılmışken encoder gücü kesilp tekrar bağlandığında pozisyon verileri görüntüdeki gibi akmaya başlar.

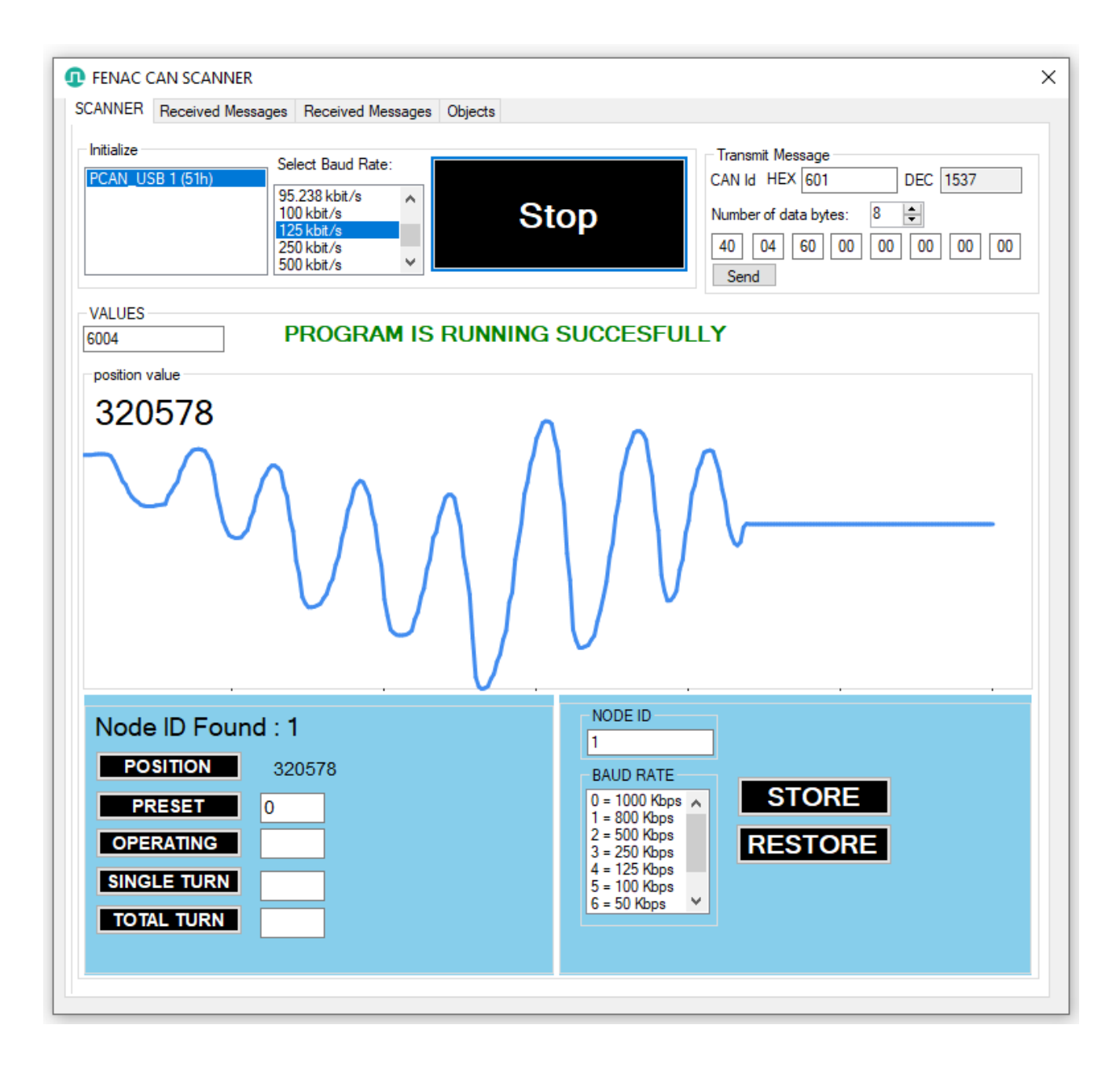

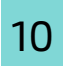

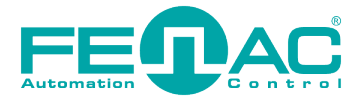

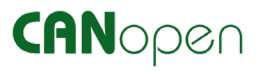

### 4. Test

1. Bağlantı kurulur ve pozisyon değerleri akmaya başlar.

| position value<br>320578 |  |  |  |
|--------------------------|--|--|--|
|                          |  |  |  |

2. Preset butonuna tıklanarak pozisyon değeri 0 lanır. Eğer 0 dışında bir değer girilmişse girilen değer set edilir. (123 değeri aşağıdaki görüntüde preset olarak ayarlanmıştır.)

| position value<br>123 |                                              |
|-----------------------|----------------------------------------------|
|                       |                                              |
| Node ID Found : 1     | NODE ID                                      |
| POSITION 123          | BAUD RATE                                    |
| PRESET 123            | 0 = 1000 Kbps A<br>1 = 800 Kbps              |
| OPERATING             | 2 = 500 Kbps<br>3 = 250 Kbps<br>4 = 125 Kbps |
| SINGLE TURN           | 4 = 120 Kbps<br>5 = 100 Kbps<br>6 = 50 Kbps  |
|                       |                                              |

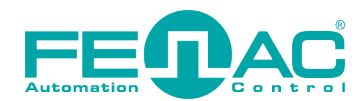

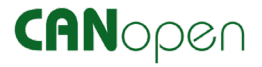

**3.** NODE ID ve Baud Rate değerleri değiştirilir ve STORE butonuna basılarak kaydedilir. (Bizim örneğimizde Node ID 17 ve Baud Rate 250 Kbps yapılmıştır.) **"Restart your encoder's power supply. Select stored baud rate and click Start button."** uyarısı ekrana gelir.

| FENAC CAN SCANNER                                                                                       |                                                                                                    |
|----------------------------------------------------------------------------------------------------|----------------------------------------------------------------------------------------------------|
| CANNER Received Messages Received Messages Ob                                                           | bjects                                                                                                    |
| Initialize<br>PCAN_USB 1 (51h)<br>95.238 kbit/s<br>100 kbit/s<br>125 kbit/s<br>250 kbit/s<br>500 kbit/s | Start         Transmit Message           CAN Id         HEX         611         DEC         1553           Number of data bytes:         8 \$         40         04         60         00         00         00           Send         Send |
| VALUES<br>6004 CLICK START BU<br>position value<br>123                                                  | UTTON TO RUN.                                                                                                    |
| (                                                                                                    | ×                                                                                                    |
| <b>\</b>                                                                                                | Restart your encoder's power supply. Select stored baud rate and click<br>Start button.                                                                                                    |
| (                                                                                                    | Restart your encoder's power supply. Select stored baud rate and click.<br>Start button.                                                                                                    |
| Node ID Found : 17                                                                                      | Restart your encoder's power supply. Select stored baud rate and click<br>Start button.                                                                                                    |

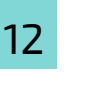

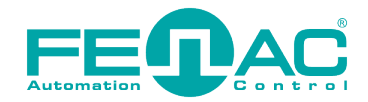

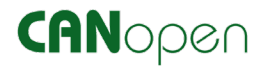

4. Gelen uyarıya göre encoderin gücü kesilir ve tekrar verilir. Encoder enerjilendirildiğinde kırmızı yazıyla belirtildiği üzere öncelikle kaydettiğimiz Initilize->Select Baud Rate kısmından 250 Kbit/s Baud Rate seçilir ve sonrasında Start butonuna basılır. Eğer burada bir hata durumu varsa cihaz enerjisi kesilerek tekrar verilmelidir. Durum düzelene kadar bu işlem tekrarlanmalıdır. Haberleşme başarılı biçimde sağlandığında görüntüdeki gibi "PROGRAM IS RUNNING SUCCESFULLY" yazısı ekranda görünecektir. Node ID'yi 17 olarak ayarlamıştık bunu da "Node ID Found : 17" yazısından görebiliriz.

| CANNER Received Mess           | ages Received Messages Objects                                                | 3               |                                                                                                    |
|--------------------------------|-------------------------------------------------------------------------------|-----------------|----------------------------------------------------------------------------------------------------|
| Initialize<br>PCAN_USB 1 (51h) | Select Baud Rate:<br>95.238 kbt/s<br>100 kbt/s<br>125 kbt/s<br>500 kbt/s<br>V | Stop            | Transmit Message           CAN Id         HEX         611         DEC         1553           Number of data bytes:         8         ₽           40         04         60         00         00         00         00           Send         0         0         0         0         0         0         0 |
| VALUES<br>6004                 | PROGRAM IS RUN                                                                | NING SUCCESFULI | _Y                                                                                                    |
| 46746                          | $\gamma I \rangle = \Gamma$                                                   | $\land$         |                                                                                                    |
|                                | VW                                                                            | V               | ~                                                                                                    |
| Node ID Found                  | d : 17                                                                        | NODE ID<br>17   | · · · ·                                                                                                    |

**5.** Yaptığımız değişiklikleri geri almak için RESTORE butonuna basılmalıdır. Sonrasında cihaz enerjisi kesilip tekrar verilir. Fabrika ayarlarında belirlenmiş olan 125 Kbit/s seçilir ve Start butonuna basılarak cihaz çalıştırılır.

| Restart your encoder's power supply. Select restored baud rate and click Start button. | × |
|----------------------------------------------------------------------------------------|---|
| ОК                                                                                     |   |

www.fenac.com.tr

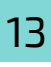

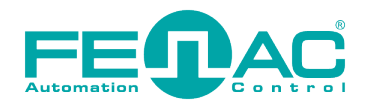

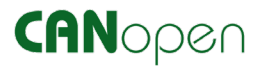

**6.** Cihaz NODE-ID taraması otomatik yapıldığından NODE-ID ayarından bahsetmedik. Ancak Başlangıçta 1 olan NODE-ID 17 yapılmıştı ve RESTORE işleminden sonra tekrar 1 olmalıdır. Bunu ise "Node ID Found : 1" kısmında görülebilir.

| Node ID Found : 1 | NODE ID                                 |
|-------------------|-----------------------------------------|
| POSITION 2465     | BAUD RATE                               |
| PRESET 123        | 0 = 1000 Kbps A<br>1 = 800 Kbps         |
| OPERATING         | 2 = 500 Kbps<br>3 = 250 Kbps<br>RESTORE |
| SINGLE TURN       | 5 = 100 Kbps<br>6 = 50 Kbps             |
| TOTAL TURN        |                                         |
|                   |                                         |